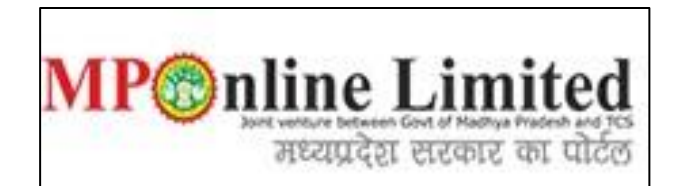

# USER MANUAL FOR CHOICE FILLING AND CHOICE LOCKING PROCESS OF MP STATE COMBINED NEET-UG COUNSELLING (MBBS/BDS Course) (2023-24)

(This user manual is created only for the Demonstration purpose)

- \* Kindly visit on link dme.mponline.gov.in and click on "Under Graduate Counselling" for Choice Filling and Choice Locking Process of UG (MBBS/BDS Course) Counselling (2023-24).
- Access your candidate corner by using your NEET UG 2023 Roll Number, Password and then enter Captcha and click on "SUBMIT", as shown in red circle in below image.

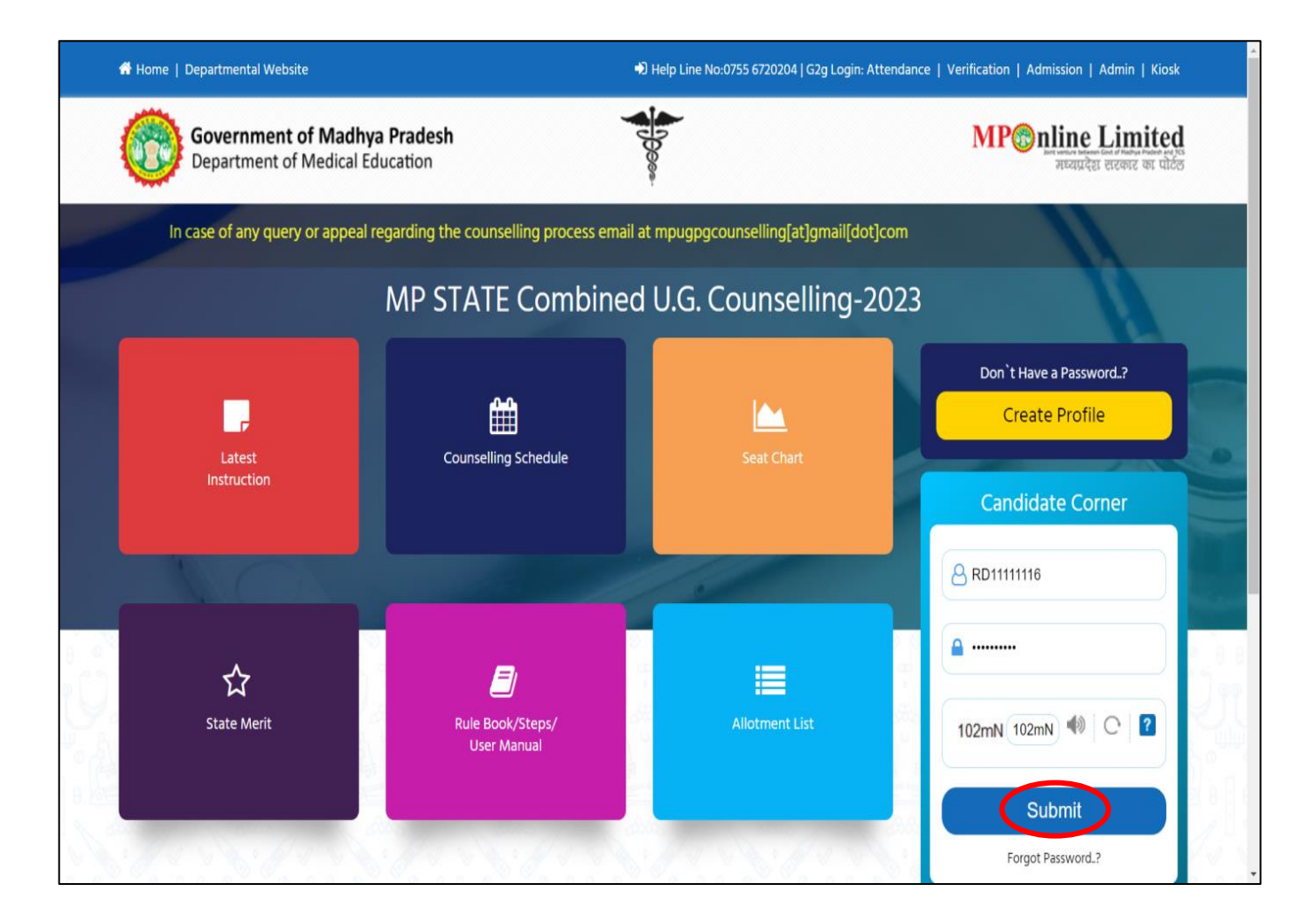

# Process of Choice Filling and Choice Locking for First Round

# **Step 1:- Click on choice filling option, as shown in red circle in below image.**

|                                          |                                                                     |                                                                                                    | 🔒 User Name : RD1                  | 11111116   👫 Home   🕩 Logo |
|------------------------------------------|---------------------------------------------------------------------|----------------------------------------------------------------------------------------------------|------------------------------------|----------------------------|
|                                          | Candidate's Sta                                                     | atus Tracker (First Round)                                                                             |                                    |                            |
| Candidate Profile Candidate Registration | Choice Filling View Allotment and Locking letter                    | Reporting at Document<br>Institute Verification                                                        | Fee Deposit Admitted at Institute  | Willingness to<br>Upgrade  |
| Stage Completed Stage Not Cor            | npleted —— 🕕 Message                                                |                                                                                                    |                                    |                            |
| IMPORTANT LINKS                          | Car Steps of Choice Filling:Click on<br>>Do Choice Filling> View yo | Choice Filling option> Select College Optio<br>our Choices>Save Choices>Lock Choices-<br>>Get Receipt. | n                                  | 97 4000755                 |
| C EDIT PROFILE                           | All II                                                              |                                                                                                    | I India NEET UG-2023 Score:        | 701                        |
|                                          | Can                                                                 | ok                                                                                                    | ate of Birth(DD/MM/YYYY):          | 11/11/1995                 |
| EGISTRATION FORM                         | Father's Name:                                                      | Test Father                                                                                            | Mother's Name:                     | Test Mother                |
| C EDIT REGISTRATION FORM                 | Gender:                                                             | FEMALE                                                                                                 |                                    |                            |
| CHOICE FILLING                           | Correspondence Address:                                             | TESTTEST AD                                                                                            | DDRESS                             |                            |
|                                          | Candidate's Category/Class (Filled b                                | y Candidate): OBC/FF                                                                                   | MP Domicile                        | Yes                        |
|                                          | Contact Details                                                     |                                                                                                    |                                    |                            |
| RECEIPT REPRINT                          | Mobile No.                                                          | Alt                                                                                                    | ernate mobile number:              |                            |
| LOWNLOAD ALLOTMENT LETTER                | Email ID                                                            |                                                                                                    |                                    |                            |
|                                          | Photo ID proof: OTHER (EXCE                                         | PT AADHAR CARD) Any                                                                                    | y No. Mentioned in Photo ID proof: | 1255646                    |
|                                          |                                                                     |                                                                                                    |                                    |                            |

# Step 2:- Kindly Choose option for where you want to fill your choices then Click on "Proceed for Next" button, as shown in red circle in below image.

|                       |                       | 은 User Name : RD11111           | 116   希 Home   🕩 Logout |
|-----------------------|-----------------------|---------------------------------|-------------------------|
| AP STATE Com          | bined U.G. Counsellin | g-2023 : Choice Filling         |                         |
|                       |                       |                                 |                         |
| Choice Filling Option | 1                     |                                 |                         |
| College Option        | ○ Govt College        | ○ Govt and Private College Both |                         |
|                       | <                     | Proceed for Next                |                         |
|                       | NO NO NO              | molo molo mol                   |                         |
|                       |                       |                                 |                         |
|                       |                       |                                 |                         |

\*

# Note:- Before filling choices Read the "Instruction For College Preference Selection", as sown in red circle in below image.

| Q    | B C        | overnment of Ma<br>Department of Medi | adhya Pradesh<br>cal Education                                                                                                    |                                                                                   |                                                                                            |                                                                                                    | MP continue Limited                           |
|------|------------|---------------------------------------|----------------------------------------------------------------------------------------------------|-----------------------------------------------------------------------------------|--------------------------------------------------------------------------------------------|----------------------------------------------------------------------------------------------------|-----------------------------------------------|
|      |            |                                       |                                                                                                    |                                                                                   |                                                                                            |                                                                                                    | 👌 User Name : RD111111116   🏶 Home   🕩 Logout |
| MP   | STA        | TE Combined                           | U.G. Counselli                                                                                                    | ng-2023                                                                           | 1                                                                                          |                                                                                                    |                                               |
| INST | RUCTION    | N FOR COLLEGE PREFERE                 | NCE SELECTION                                                                                                    |                                                                                   |                                                                                            |                                                                                                    |                                               |
| Ар   | plicant    | Details                               |                                                                                                    |                                                                                   |                                                                                            |                                                                                                    |                                               |
| NEE  | T(UG-20    | 23) Roll No.                          |                                                                                                    | RD111111                                                                          | 16                                                                                         | Candidate's Name                                                                                                    | TEST CANDIDATE                                |
| Cate | egory      |                                       |                                                                                                    | OBC_FF                                                                            | E_F                                                                                        |                                                                                                    |                                               |
| СНО  | ICE FILLIN | IG                                    |                                                                                                    |                                                                                   |                                                                                            |                                                                                                    |                                               |
| Sor  | ting By    |                                       | Instruction for C                                                                                                    | College Pr                                                                        | reference                                                                                  | Selection.                                                                                                    |                                               |
|      |            | A B                                   | The order of your prefe<br>You can also change th<br>follows.<br>(a) Select the College ii<br>(b) Use up/down arrow<br>Select 'Submit List of P | rence will be<br>e order of the<br>Selected Pre<br>button to bri<br>references bu | displayed in the<br>preference give<br>ference Box<br>ing it to the rec<br>itton to confir | e Selected Preference Box.<br>ven in the Selected Preference Box by using up<br>using the Selection of preference to proceed for proceed for pro | o/down arrow buttons as                       |
| Sel  | ect you    | ır College Prefer <mark>en</mark>     | ce                                                                                                    |                                                                                   |                                                                                            | Close Close        |                                               |
| No   | Code       | College Name                          |                                                                                                    | Course                                                                            | Select/Re                                                                                  | move                                                                                                    | A                                             |
| 1    | 102        | GAJRARAJA MEDICA<br>GOVT              | L COLLEGE GWALIOR                                                                                                    | MBBS                                                                              |                                                                                            |                                                                                                    |                                               |
| 2    | 101        | GANDHI MEDICAL CO                     | OLLEGE BHOPAL                                                                                                    | MBBS                                                                              |                                                                                            |                                                                                                    |                                               |
|      | 132        | GOVERMENT MEDIC                       | AL COLLEGE DATIA                                                                                                    | MBBS                                                                              |                                                                                            |                                                                                                    |                                               |
| 3    |            | 0001                                  |                                                                                                    |                                                                                   |                                                                                            |                                                                                                    |                                               |

 Step 3:- Kindly select the checkboxes in front of the given college list according to your choice of preference.

- The order of your preference will be displayed in the Selected Preference Box.
- You can also change the order of the preferences given in the "Selected Preferences Box" by using Move up/ move down arrow buttons as follows.
   (a) Select the College in Selected Preference Box.
   (b) Use move up/ move down arrow button to bring it to the required
  - (b) Use move up/ move down arrow button to bring it to the required position.
- After that click on "Review Selected Preferences" button, as shown in red circle in below image.

| Ар   | olicant | Details                                                                 |           |             |                      |                                                                                                    |                                                                                                    |          |
|------|---------|-------------------------------------------------------------------------|-----------|-------------|----------------------|----------------------------------------------------------------------------------------------------|----------------------------------------------------------------------------------------------------|----------|
| NEE  | T(UG-20 | 023) Roll No. RE                                                        | 011111116 |             | Candidate's Name     |                                                                                                    | TEST CANDIDATE                                                                                                    |          |
| Cate | gory    | OE                                                                      | BC_FF_F   |             |                      |                                                                                                    |                                                                                                    |          |
| сно  |         | NG                                                                      |           |             |                      |                                                                                                    |                                                                                                    |          |
| Sor  | ting By | V                                                                       |           |             |                      |                                                                                                    |                                                                                                    |          |
| City | :       | Select - Cours                                                          | e:        | Select      |                      | ✓ College Type:                                                                                                    | Select                                                                                                    | ~        |
|      |         | ABCDEFG                                                                 | HI        | JKL         | M N O P              | QRSTUV                                                                                                    | W X Y Z                                                                                                    |          |
|      |         |                                                                         |           | All[Click T | o View All Colleges] |                                                                                                    |                                                                                                    |          |
| Sele | ect you | ur College Preference                                                   |           |             | Selected Prefe       | rence Box                                                                                                    |                                                                                                    |          |
| 29   | 125     | MANSAROVAR DENTAL COLLEGE BHOPAL<br>Private                             | BDS       | 0           | *                    | (MBBS) GANDHI MEDICAL COLLEGE<br>(MBBS) BUNDELKHAND MEDICAL CO                                                                      | BHOPAL<br>ILLEGE SAGAR                                                                                                | *        |
| 30   | 118     | MODERN DENTAL COLLEGE AND RESEARCH CENTRE INDORE<br>Private             | BDS       | 0           |                      | (MBBS) CHIRAYU MEDICAL COLLEGE<br>(MBBS) INDEX MEDICAL COLLEGE<br>(MBBS) INDEX MEDICAL COLLEGE IN<br>(MBBS) PEOPLES COLLEGE OF MED  | IEBIOPAL<br>IDORE<br>ICAL SCIENCE BHOPAL                                                                              |          |
| 31   | 126     | MAHARANA PRATAP DENTAL COLLEGE GWALIOR<br>Private                       | BDS       |             |                      | (BDS) GOVERNMENT AUTONOMOUS<br>(BDS) GURU GOVIND SINGH COLLEG<br>(BDS) BHABHA COLLEGE OF DENTAI<br>(BDS) INSTITUTE OF DENTAI, EDUCA | COLLEGE OF DENTISTRY INDORE<br>SE OF DENTAL SCIENCE BURHANPUR<br>. SCIENCE BHOPAL<br>TION AND ADVANCE STUDIES GWALLOR |          |
| 32   | 128     | INSTITUTE OF DENTAL EDUCATION AND ADVANCE STUDIES<br>GWALIOR<br>Private | BDS       |             | Mayella              | ()                                                                                                    |                                                                                                    |          |
| 33   | 124     | BHABHA COLLEGE OF DENTAL SCIENCE BHOPAL<br>Private                      | BDS       |             | move op              |                                                                                                    |                                                                                                    |          |
| 34   | 122     | COLLEGE OF DENTAL SCIENCE AND HOSPITAL RAU INDORE<br>Private            | BDS       | 0           | Move Down            |                                                                                                    |                                                                                                    |          |
| 35   | 107     | GOVERNMENT AUTONOMOUS COLLEGE OF DENTISTRY INDORE                       | BDS       | •           |                      |                                                                                                    |                                                                                                    |          |
| 36   | 129     | GURU GOVIND SINGH COLLEGE OF DENTAL SCIENCE BURHANPUR Private           | BDS       |             |                      |                                                                                                    |                                                                                                    |          |
|      | 127     | HITKARNI DENTAL COLLEGE AND HOSPITAL JABALPUR<br>Private                | BDS       |             |                      |                                                                                                    |                                                                                                    | <b>.</b> |
| 37   |         |                                                                         |           |             |                      |                                                                                                    |                                                                                                    |          |

- Step 4:- After click on "Review Selected Preferences" option, Your selected/arrange preference/choices will be shown.
  - A) By selecting option "Change College Preferences" you can go back and change your preference or select new colleges.
  - B) By selecting option "Proceed to Next Step" you can save your preference and proceed to lock your choice filling options, as shown in red circle in below image.

| ebsite testuser   Sign Out                                                                                                    |
|----------------------------------------------------------------------------------------------------|
| nt of Madhya Pradesh<br>t of Medical Education अध्यक्ष का स्वीति का स्वीति क |
| 은 User Name : RD11111116   # Home   🕩 Logout                                                                                                    |
| bined U.G. Counselling-2023                                                                                                    |
|                                                                                                    |
| ected preferences                                                                                                    |
| EDICAL COLLEGE BHOPAL;<br>NND MEDICAL COLLEGE SAGAR;<br>NA INSTITUTE OF MEDICAL SCIENCES CHHINDWARA;<br>HEDICAL COLLEGE BHOPAL;<br>DICAL COLLEGE BHOPAL;<br>IOLLEGE OF MEDICAL SCIENCE BHOPAL;<br>A JUTONOMOUS COLLEGE OF DENTISTRY INDORE;<br>ID SINGH COLLEGE OF DENTAL SCIENCE BURHANPUR;<br>LEGE OF DENTAL SCIENCE BHOPAL;<br>E OF DENTAL EDUCATION AND ADVANCE STUDIES GWALIOR;                                                                                                    |
| Change College Preferences ( Proceed to Next Sten                                                                                                    |
| Change College Preferences Proceed to Next Step                                                                                                    |

Step 5:- Your Selected College Preferences will be shown on this screen and you will receive OTP for choice locking in your registered Mobile No./Email ID, Enter OTP and click "Proceed to Lock Choices" button, as shown in red circle in below image.

### Note:-

1. If you want to change your preference at this stage then Click on "Home" button, as shown in green circle in below image and come from start to re arrange your choices.

# Warning: - If you do not lock your choices, your choices will not be considered for allotment.

|                         | 1978             |                                |                       |                        | 쓰 User Nan                         | he : RD1111111 A Home D Logout |
|-------------------------|------------------|--------------------------------|-----------------------|------------------------|------------------------------------|--------------------------------|
| MP ST.                  | ATE Com          | oined U.G. C                   | ounselling-20         | 023                    |                                    |                                |
| Candida                 | te Details       |                                |                       |                        |                                    |                                |
| NEET(UG-                | 2023) Roll No.:  |                                |                       | RD11111116             | All India NEET UG-2023 Percentile: | 87.4999755                     |
| All India N             | IEET UG-2023 Ra  | ank:                           |                       | 253850                 | All India NEET UG-2023 Score:      | 701                            |
| Candidate               | e's Name:        |                                |                       | Test Candidate         | Date of Birth(DD/MM/YYYY):         | 11/11/1995                     |
| Father's N              | ame:             |                                |                       | Test Father            | Mother's Name:                     | Test Mother                    |
| Gender:                 |                  |                                |                       | FEMALE                 |                                    |                                |
| Correspor               | ndence Address   | :                              |                       | TESTTEST ADDRESS       |                                    |                                |
| Candidate               | e's Category/Cla | ss (Filled by Candid           | ate):                 | OBC/FF                 | MP Domicile                        | Yes                            |
| Your Sel                | ected College    | e Preferences                  |                       |                        |                                    |                                |
| S.No.                   | Roll No.         | Inst. Type                     | Institute Name        |                        |                                    | Course                         |
| 1                       | RD11111116       | GOVT                           | GANDHI MEDICAL        | COLLEGE BHOPAL         |                                    | MBBS                           |
| 2                       | RD11111116       | GOVT                           | BUNDELKHAND M         | EDICAL COLLEGE SAGAR   |                                    | MBBS                           |
| 3                       | RD11111116       | GOVT                           | CHHINDWARA INS        | TITUTE OF MEDICAL SCIE | NCES CHHINDWARA                    | MBBS                           |
| 4                       | RD11111116       | PRIVATE                        | CHIRAYU MEDICAI       | L COLLEGE BHOPAL       |                                    | MBBS                           |
| 5                       | RD11111116       | PRIVATE                        | INDEX MEDICAL C       | OLLEGE INDORE          |                                    | MBBS                           |
| 6                       | RD11111116       | PRIVATE                        | PEOPLES COLLEGE       | OF MEDICAL SCIENCE B   | IOPAL                              | MBBS                           |
| 7                       | RD11111116       | GOVT                           | GOVERNMENT AU         | TONOMOUS COLLEGE OF    | DENTISTRY INDORE                   | BDS                            |
| 8                       | RD11111116       | PRIVATE                        | GURU GOVIND SIN       | IGH COLLEGE OF DENTAL  | SCIENCE BURHANPUR                  | BDS                            |
| 9                       | RD11111116       | PRIVATE                        | BHABHA COLLEGE        | OF DENTAL SCIENCE BH   | DPAL                               | BDS                            |
| 10                      | RD11111116       | PRIVATE                        | INSTITUTE OF DEN      | TAL EDUCATION AND AD   | VANCE STUDIES GWALIOR              | BDS                            |
|                         |                  |                                |                       |                        |                                    |                                |
| Choice L                | ocking Decla     | ration                         |                       |                        |                                    |                                |
| 🗹 lf you                | do not lock y    | our choices, yo                | ur choices will not b | be considered for allo | tment.*                            |                                |
| Enter OTP<br>(OTP has b | for Choice Lock  | king: *<br>gistered mobile nur | nber and email id.)   |                        |                                    |                                |

### Step 6:- After successful Choice locking you will get SMS also in your registered mobile no. Online Counselling Choice Filling receipt will be generated. You may take a print out of the same for future reference, as shown in red circle in below image.

|                                                                                                    | Counse                                                                                                    | llina-2023                                                                                                    | iii combined                                                                                                    | 0.0.                                                                                |
|----------------------------------------------------------------------------------------------------|----------------------------------------------------------------------------------------------------|----------------------------------------------------------------------------------------------------|----------------------------------------------------------------------------------------------------|-------------------------------------------------------------------------------------|
|                                                                                                    | First                                                                                                    | Round                                                                                                    |                                                                                                    |                                                                                     |
| Print Date:01 August 2023 11:58 AM                                                                                                    |                                                                                                    |                                                                                                    |                                                                                                    |                                                                                     |
| Candidate Details                                                                                                    |                                                                                                    |                                                                                                    |                                                                                                    |                                                                                     |
| IEET(UG-2023) Roll No.:                                                                                                    | RD111111                                                                                                    | 16 All India NEET UG-:                                                                                                    | 2023 Percentile:                                                                                                    | 87.4999755                                                                          |
| ll India NEET UG-2023 Rank:                                                                                                    | 253850                                                                                                    | All India NEET UG-                                                                                                    | 2023 Score:                                                                                                    | 701                                                                                 |
| Candidate's Name:                                                                                                    | Test Ca                                                                                                    | ndidate Date of Birth(DD/M                                                                                                    | MM/YYYY):                                                                                                    | 11/11/1995                                                                          |
| ather's Name:                                                                                                    | Test Fa                                                                                                    | her Mother's Name:                                                                                                    |                                                                                                    | Test Mother                                                                         |
| Gender:                                                                                                    | FEMAL                                                                                                    | E                                                                                                    |                                                                                                    |                                                                                     |
| Correspondence Address:                                                                                                    | TESTTE                                                                                                    | ST ADDRESS                                                                                                    |                                                                                                    |                                                                                     |
| Candidate's Category/Class (Filled by Cano                                                                                                    | didate): OBC/FF                                                                                                    | MP Domicile                                                                                                    |                                                                                                    | Yes                                                                                 |
| Eligible Category/Class:                                                                                                    |                                                                                                    | OBC_FF_F                                                                                                    |                                                                                                    |                                                                                     |
| Choice Locking Date                                                                                                    |                                                                                                    | 01/08/2023 11:58:30 AM                                                                                                    |                                                                                                    |                                                                                     |
|                                                                                                    |                                                                                                    | 101233                                                                                                    | AND A DESCRIPTION OF A DESCRIPTION OF A |                                                                                     |
| Selected Preference                                                                                                    |                                                                                                    |                                                                                                    |                                                                                                    |                                                                                     |
| Selected Preference<br>S.No. Roll No. Inst. Type Inst                                                                                                    | Code Institute Nam                                                                                                    |                                                                                                    |                                                                                                    | Course                                                                              |
| Selected Preference<br>S.No. Roll No. Inst. Type Inst<br>1 RD111111116 GOVT 101                                                                                                    | Code Institute Nam                                                                                                    | E<br>L COLLEGE BHOPAL                                                                                                    |                                                                                                    | Course                                                                              |
| S.No. Roll No. Inst. Type Inst<br>1 RD1111116 GOVT 101<br>2 RD1111116 GOVT 106                                                                                                    | Code Institute Nam<br>GANDHI MEDICA<br>BUNDELKHAND                                                                                                    | L COLLEGE BHOPAL<br>MEDICAL COLLEGE SAGAR                                                                                                    |                                                                                                    | Course<br>MBBS<br>MBBS                                                              |
| Selected PreferenceS.No.Roll No.Inst. TypeInst1RD1111116GOVT1012RD1111116GOVT1063RD1111116GOVT137                                                                                                    | Code Institute Nam<br>GANDHI MEDICA<br>BUNDELKHAND<br>CHHINDWARA IN                                                                                                    | L COLLEGE BHOPAL<br>MEDICAL COLLEGE SAGAR                                                                                                    | S CHHINDWARA                                                                                                    | Course<br>MBBS<br>MBBS<br>MBBS                                                      |
| Selected PreferenceS.No.Roll No.Inst. TypeInst1RD1111116GOVT1012RD1111116GOVT1063RD1111116GOVT1374RD1111116PRIVATE116                                                                                      | Code Institute Name<br>GANDHI MEDICA<br>BUNDELKHAND<br>CHHINDWARA IN<br>CHIRAYU MEDIC                                                                                         | L COLLEGE BHOPAL<br>MEDICAL COLLEGE SAGAR<br>ISTITUTE OF MEDICAL SCIENCES                                                                                                    | S CHHINDWARA                                                                                                    | Course<br>MBBS<br>MBBS<br>MBBS<br>MBBS                                              |
| Selected PreferenceS.No.Roll No.Inst. TypeInst.1RD1111116GOVT1012RD1111116GOVT1063RD1111116GOVT1374RD1111116PRIVATE1165RD111116PRIVATE111                                                                  | Code Institute Name<br>GANDHI MEDICA<br>BUNDELKHAND<br>CHHINDWARA IN<br>CHIRAYU MEDIC<br>INDEX MEDICAL                                                                        | L COLLEGE BHOPAL<br>MEDICAL COLLEGE SAGAR<br>ISTITUTE OF MEDICAL SCIENCES<br>AL COLLEGE BHOPAL<br>COLLEGE INDORE                                                                                                    | S CHHINDWARA                                                                                                    | Course<br>MBBS<br>MBBS<br>MBBS<br>MBBS<br>MBBS                                      |
| Selecte PreferenceS.No.Roll No.Inst. TypeInst.1RD1111116GOVT1012RD1111116GOVT1063RD1111116GOVT1374RD1111116PRIVATE1165RD1111116PRIVATE1116RD1111116PRIVATE108                                              | Code Institute Name<br>GANDHI MEDICA<br>BUNDELKHAND I<br>CHHINDWARA IN<br>CHIRAYU MEDICA<br>INDEX MEDICAL<br>PEOPLES COLLEG                                                   | L COLLEGE BHOPAL<br>MEDICAL COLLEGE SAGAR<br>ISTITUTE OF MEDICAL SCIENCE<br>AL COLLEGE BHOPAL<br>COLLEGE INDORE<br>EG OF MEDICAL SCIENCE BHOPA                                                                                                   | S CHHINDWARA                                                                                                    | Course<br>MBBS<br>MBBS<br>MBBS<br>MBBS<br>MBBS<br>MBBS<br>MBBS                      |
| Selecte PreferenceS.No.Roll No.Inst. TypeInst.1RD111116GOVT1012RD111116GOVT1063RD111116GOVT1374RD111116PRIVATE1165RD111116PRIVATE1166RD111116PRIVATE1087RD111116GOVT107                                    | Code Institute Name<br>GANDHI MEDICA<br>BUNDELKHAND I<br>CHHINDWARA IN<br>CHIRAYU MEDICA<br>INDEX MEDICAL<br>PEOPLES COLLEC<br>GOVERNMENT A                                   | COLLEGE BHOPAL<br>AL COLLEGE BHOPAL<br>ISTITUTE OF MEDICAL SCIENCES<br>AL COLLEGE BHOPAL<br>COLLEGE INDORE<br>SE OF MEDICAL SCIENCE BHOPA<br>UTONOMOUS COLLEGE OF DEN                                                                            | S CHHINDWARA                                                                                                    | Course<br>MBBS<br>MBBS<br>MBBS<br>MBBS<br>MBBS<br>MBBS<br>MBBS<br>BDS               |
| Selecte PreferenceS.No.Roll No.Inst. TypeInst.1RD1111116GOVT1012RD1111116GOVT1063RD1111116GOVT1374RD1111116PRIVATE1165RD1111116PRIVATE1116RD1111116PRIVATE1077RD1111116GOVT1078RD1111116PRIVATE107         | Code Institute Name<br>GANDHI MEDICA<br>BUNDELKHAND I<br>CHHINDWARA IN<br>CHIRAYU MEDICA<br>INDEX MEDICAL<br>PEOPLES COLLEC<br>GOVERNMENT A<br>GURU GOVIND S                  | L COLLEGE BHOPAL<br>MEDICAL COLLEGE SAGAR<br>ISTITUTE OF MEDICAL SCIENCE<br>AL COLLEGE BHOPAL<br>COLLEGE INDORE<br>SE OF MEDICAL SCIENCE BHOPA<br>UTONOMOUS COLLEGE OF DEN<br>INGH COLLEGE OF DENTAL SCIE                                        | S CHHINDWARA                                                                                                    | Course<br>MBBS<br>MBBS<br>MBBS<br>MBBS<br>MBBS<br>MBBS<br>MBBS<br>MBB               |
| Selecte PreferenceS.No.Roll No.Inst. TypeInst.1RD111116GOVT1012RD111116GOVT1063RD111116GOVT1374RD111116PRIVATE1165RD111116PRIVATE1087RD111116GOVT1078RD111116GOVT1078RD111116PRIVATE1299RD111116PRIVATE124 | Code Institute Name<br>GANDHI MEDICA<br>BUNDELKHAND I<br>CHHINDWARA IN<br>CHIRAYU MEDICA<br>INDEX MEDICAL<br>PEOPLES COLLEC<br>GOVERNMENT A<br>GURU GOVIND S<br>BHABHA COLLEC | L COLLEGE BHOPAL<br>MEDICAL COLLEGE SAGAR<br>ISTITUTE OF MEDICAL SCIENCES<br>AL COLLEGE BHOPAL<br>COLLEGE INDORE<br>GE OF MEDICAL SCIENCE BHOPA<br>UTONOMOUS COLLEGE OF DENTAL SCIE<br>INGH COLLEGE OF DENTAL SCIE<br>EE OF DENTAL SCIENCE BHOPA | S CHHINDWARA                                                                                                    | Course<br>MBBS<br>MBBS<br>MBBS<br>MBBS<br>MBBS<br>MBBS<br>MBBS<br>BDS<br>BDS<br>BDS |

NOTE 1: -After successfully Choice locking, candidate will be able to download Choice locking receipt and the "Choice Filing & Locking" tracker will turn green.

NOTE 1: -You can edit your Locked Choices through the option available in your candidate Login till the schedule of choice filling and locking, as shown in red circle in below image. If you exercise the edit option so ensure that edited choices by you have been locked successfully. If you fail to lock your edit choices, so your previously locked choices will be considered for allotment.

|                                                                                                    |                                                                                                    |                                                    |                                                                                                    | A User Name : RD1111                                                                                                    | 11116   🕋 Home   🕩 Lo                                 |
|----------------------------------------------------------------------------------------------------|----------------------------------------------------------------------------------------------------|----------------------------------------------------|----------------------------------------------------------------------------------------------------|----------------------------------------------------------------------------------------------------|-------------------------------------------------------|
|                                                                                                    |                                                                                                    |                                                    |                                                                                                    |                                                                                                    |                                                       |
|                                                                                                    | Candi                                                                                                    | date's Status Tracker (Fi                          | rst Round)                                                                                                   |                                                                                                    |                                                       |
| Candidate Profile Candidate<br>Registration                                                                                                | Choice Filling<br>and Locking                                                                                                    | r Reporting at                                     | Document<br>Verification                                                                                     | Fee Deposit Admitted at Institute                                                                                                    | Willingness to<br>Upgrade                             |
| Stage Completed Stage Not Co                                                                                                    | ompleted Rejected                                                                                                    |                                                    |                                                                                                    |                                                                                                    |                                                       |
|                                                                                                    |                                                                                                    |                                                    |                                                                                                    |                                                                                                    |                                                       |
|                                                                                                    | Candidate Details                                                                                                    |                                                    |                                                                                                    |                                                                                                    |                                                       |
| IMPORTANT LINKS                                                                                                    |                                                                                                    |                                                    |                                                                                                    |                                                                                                    |                                                       |
|                                                                                                    | NEET(UG-2023) Roll No.                                                                                                    | :                                                  | RD11111116                                                                                                   | All India NEET UG-2023 Percentile:                                                                                                    | 87.4999755                                            |
| edit profile                                                                                                    | NEET(UG-2023) Roll No.<br>All India NEET UG-2023                                                                                                    | :<br>Rank:                                         | RD11111116<br>253850                                                                                         | All India NEET UG-2023 Percentile:<br>All India NEET UG-2023 Score:                                                                                           | 87.4999755<br>701                                     |
| PERFORMENT EINES                                                                                                    | NEET(UG-2023) Roll No.<br>All India NEET UG-2023<br>Candidate's Name:                                                                                                    | :<br>Rank:                                         | RD1111116           253850           Test Candidate                                                          | All India NEET UG-2023 Percentile:<br>All India NEET UG-2023 Score:<br>Date of Birth(DD/MM/YYYY):                                                             | 87.4999755<br>701<br>11/11/1995                       |
| P EDIT PROFILE                                                                                                    | NEET(UG-2023) Roll No.<br>All India NEET UG-2023<br>Candidate's Name:<br>Father's Name:                                                                                                    | :<br>Rank:                                         | RD11111116       253850       Test Candidate       Test Father                                               | All India NEET UG-2023 Percentile:<br>All India NEET UG-2023 Score:<br>Date of Birth(DD/MM/YYYY):<br>Mother's Name:                                           | 87.4999755<br>701<br>11/11/1995<br>Test Mother        |
| EDIT PROFILE      REGISTRATION FORM      EDIT REGISTRATION FORM                                                                            | NEET(UG-2023) Roll No.<br>All India NEET UG-2023<br>Candidate's Name:<br>Father's Name:<br>Gender:                                                                                                | :<br>Rank:                                         | RD1111116<br>253850<br>Test Candidate<br>Test Father<br>FEMALE                                               | All India NEET UG-2023 Percentile:<br>All India NEET UG-2023 Score:<br>Date of Birth(DD/MM/YYYY):<br>Mother's Name:                                           | 87.4999755<br>701<br>11/11/1995<br>Test Mother        |
| EDIT PROFILE      REGISTRATION FORM      EDIT REGISTRATION FORM      CHOICE FILLING                                                        | NEET(UG-2023) Roll No.<br>All India NEET UG-2023<br>Candidate's Name:<br>Father's Name:<br>Gender:<br>Correspondence Addree                                                                       | :<br>Rank:<br>SS:                                  | RD1111116       253850       Test Candidate       Test Father       FEMALE       TESTTEST ADDREE             | All India NEET UG-2023 Percentile:<br>All India NEET UG-2023 Score:<br>Date of Birth(DD/MM/YYYY):<br>Mother's Name:                                           | 87.4999755<br>701<br>11/11/1995<br>Test Mother        |
| EDIT PROFILE  PEGISTRATION FORM EDIT REGISTRATION FORM CHOICE FILLING                                                                      | NEET(UG-2023) Roll No.<br>All India NEET UG-2023<br>Candidate's Name:<br>Father's Name:<br>Gender:<br>Correspondence Addre<br>Candidate's Category/O                                              | :<br>Rank:<br>                                     | RD1111116       253850       Test Candidate       Test Father       FEMALE       TESTTEST ADDRE       OBC/FF | All India NEET UG-2023 Percentile:<br>All India NEET UG-2023 Score:<br>Date of Birth(DD/MM/YYYY):<br>Mother's Name:<br>SS                                     | 87.4999755<br>701<br>11/11/1995<br>Test Mother        |
| EDIT PROFILE  REGISTRATION FORM EDIT REGISTRATION FORM CHOICE FILLING EDIT CHOICE FILLING                                                  | NEET(UG-2023) Roll No.<br>All India NEET UG-2023<br>Candidate's Name:<br>Father's Name:<br>Gender:<br>Correspondence Addre<br>Candidate's Category/C                                              | :<br>Rank:<br>:ss:<br>:lass (Filled by Candidate): | RD1111116<br>253850<br>Test Candidate<br>Test Father<br>FEMALE<br>TESTTEST ADDRE<br>OBC/FF                   | All India NEET UG-2023 Percentile:<br>All India NEET UG-2023 Score:<br>Date of Birth(DD/MM/YYYY):<br>Mother's Name:<br>SS<br>MP Domicile                      | 87.4999755<br>701<br>11/11/1995<br>Test Mother<br>Yes |
| EDIT PROFILE  I REGISTRATION FORM EDIT REGISTRATION FORM CHOICE FILLING EDIT CHOICE FILLING RECEIPT REPRINT                                | NEET(UG-2023) Roll No.<br>All India NEET UG-2023<br>Candidate's Name:<br>Father's Name:<br>Gender:<br>Correspondence Addre<br>Candidate's Category/O<br>Contact Details<br>Mobile No.             | :<br>Rank:<br>ss:<br>Llass (Filled by Candidate):  | RD1111116<br>253850<br>Test Candidate<br>Test Father<br>FEMALE<br>TESTTEST ADDRE<br>OBC/FF                   | All India NEET UG-2023 Percentile: All India NEET UG-2023 Score: Date of Birth(DD/MM/YYYY): Mother's Name: SS MP Domicile te mobile number:                   | 87.4999755<br>701<br>11/11/1995<br>Test Mother<br>Yes |
| EDIT PROFILE  I REGISTRATION FORM  EDIT REGISTRATION FORM  CHOICE FILLING  EDIT CHOICE FILLING  RECEIPT REPRINT  DOWNLOAD ALLOTMENT LETTER | NEET(UG-2023) Roll No.<br>All India NEET UG-2023<br>Candidate's Name:<br>Father's Name:<br>Gender:<br>Correspondence Addre<br>Candidate's Category/C<br>Contact Details<br>Mobile No.<br>Email ID | :<br>Rank:<br>SS:<br>Class (Filled by Candidate):  | RD1111116       253850       Test Candidate       Test Father       FEMALE       TESTTEST ADDRE       OBC/FF | All India NEET UG-2023 Percentile:<br>All India NEET UG-2023 Score:<br>Date of Birth(DD/MM/YYYY):<br>Mother's Name:<br>SS<br>MP Domicile<br>te mobile number: | 87.4999755<br>701<br>11/11/1995<br>Test Mother<br>Yes |

# Thank You...